# VitalSource E-textbook

Textbook and reference books in e-book format available here!

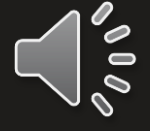

| <b>Bb</b><br>Learn | E-Library                                                  | your own account              |
|--------------------|------------------------------------------------------------|-------------------------------|
| Institution Page   | (How to access to Wheelers ePatform eBooks (for STAFF))    | Taylor & Francis eBook        |
| Azeglio Marcio Ana | ProQuest Education Journal with ERIC                       | BMJ Case Reports              |
| Activity Stream    | ProQuest EBook Central                                     | Cambridge Core                |
| Courses            | EbscoHost Dentistry & Oral Sciences Sources VitalSource-E- | Ebsco Ebook Collection        |
| ዮ Organizations    | VitalSource E-textbook                                     | <u>Show All (24)</u>          |
| Calendar           | Journal List                                               |                               |
| Messages           | History of Photography                                     | Journal of Curriculum Studies |
| 🗐 Grades           | Human Communication Research                               | Journal Film and Video        |
| Tools              | Optician                                                   | Journal of General Physiology |
| ⊖ Sign Out         | Journal of Communication                                   | Journal of Heritage Tourism   |
|                    | Journal of Computer-Mediated Communication                 | Show All (38)                 |

### Bookshelf

Library

Explore

## **Recommended for you**

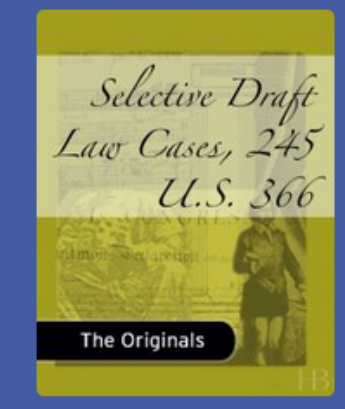

This title is from the Hayes Barton Press "Originals" series, a collection of classic fiction and nonfiction works from world literature published in the VitalBook format. Look for ne...

Read Now!

# See what's trending

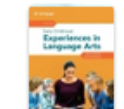

Q Search

Early Childhood Experiences in Langua... Alison Zimbalist

2

Store

٢

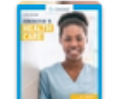

Introduction to Health Care Lee Haroun

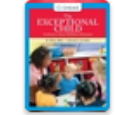

The Exceptional Child: Inclusion in Earl... Eileen K. Allen; Glynnis Edwards Cowdery

View All

Click the 'View All' button to see the list of e-books subscribed for the program, including textbooks and reference books.

#### Bookshelf $\mathbf{\nabla}$ .... ٢ Q 9781292272245 Store × Library Explore Experiences in Children K. Ethens, &Barry, J. Channels, K. C. Language Arts Early Childhood Experiences in Introduction to Health Care, The Exceptional Child: Inclusion Educating Exceptional Children, Language Arts, Edition 12 in Early Childhood Education, E ... Edition 5 Edition 15 CENGAGE CENGAGE Atomic Numbers Relativity: The Special and the General Theory **BUSINESS ETHICS** HTML 5 and CSS The Originals The Originals Relativity: The Special and the New Perspectives on HTML 5 Atomic Numbers

**General Theory** 

and CSS: Comprehensive, Editi...

**Business Ethics: Ethical** Decision Making and Cases, Ed...

Now you would like to borrow the book, as shown in the circular picture above, then click the title.

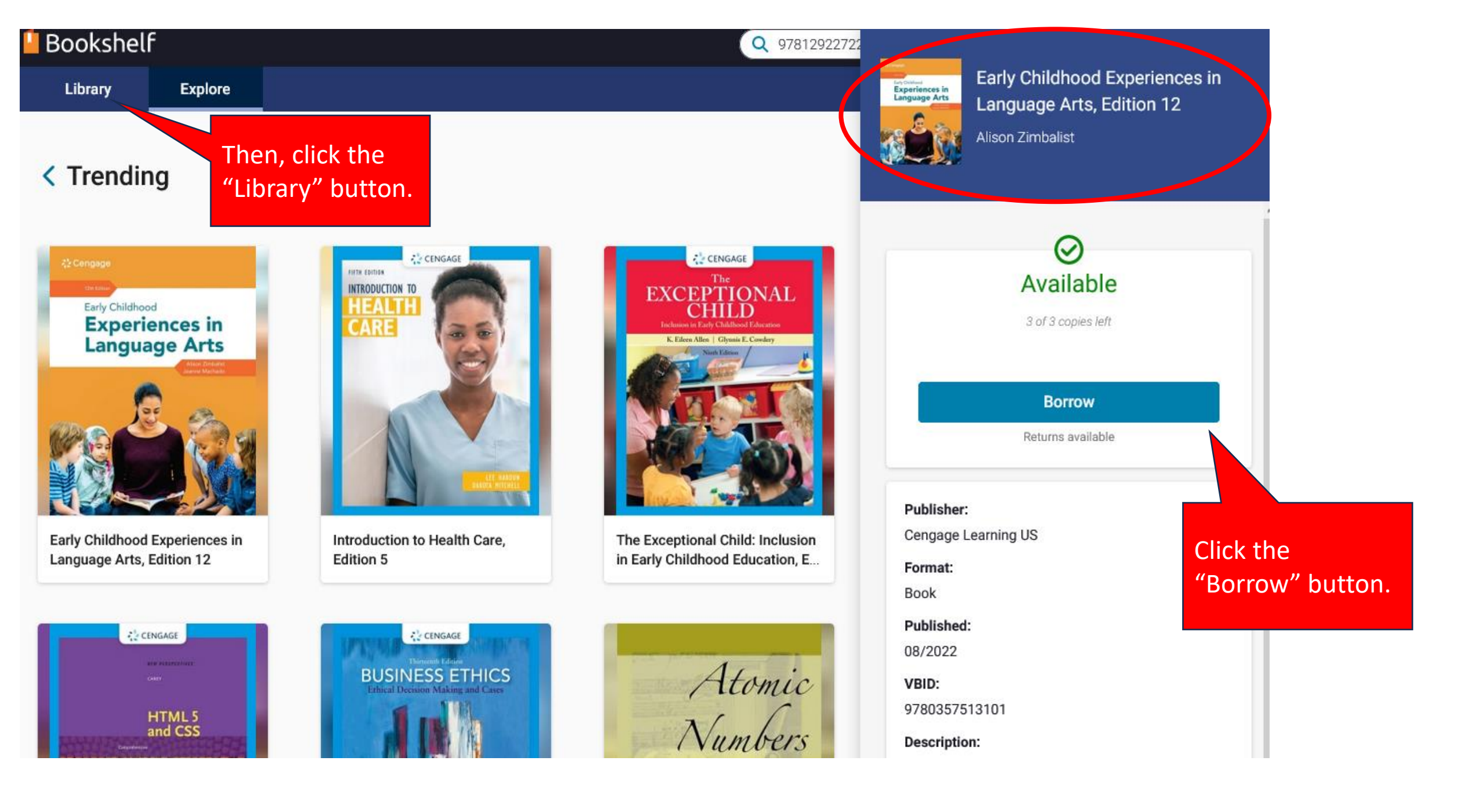

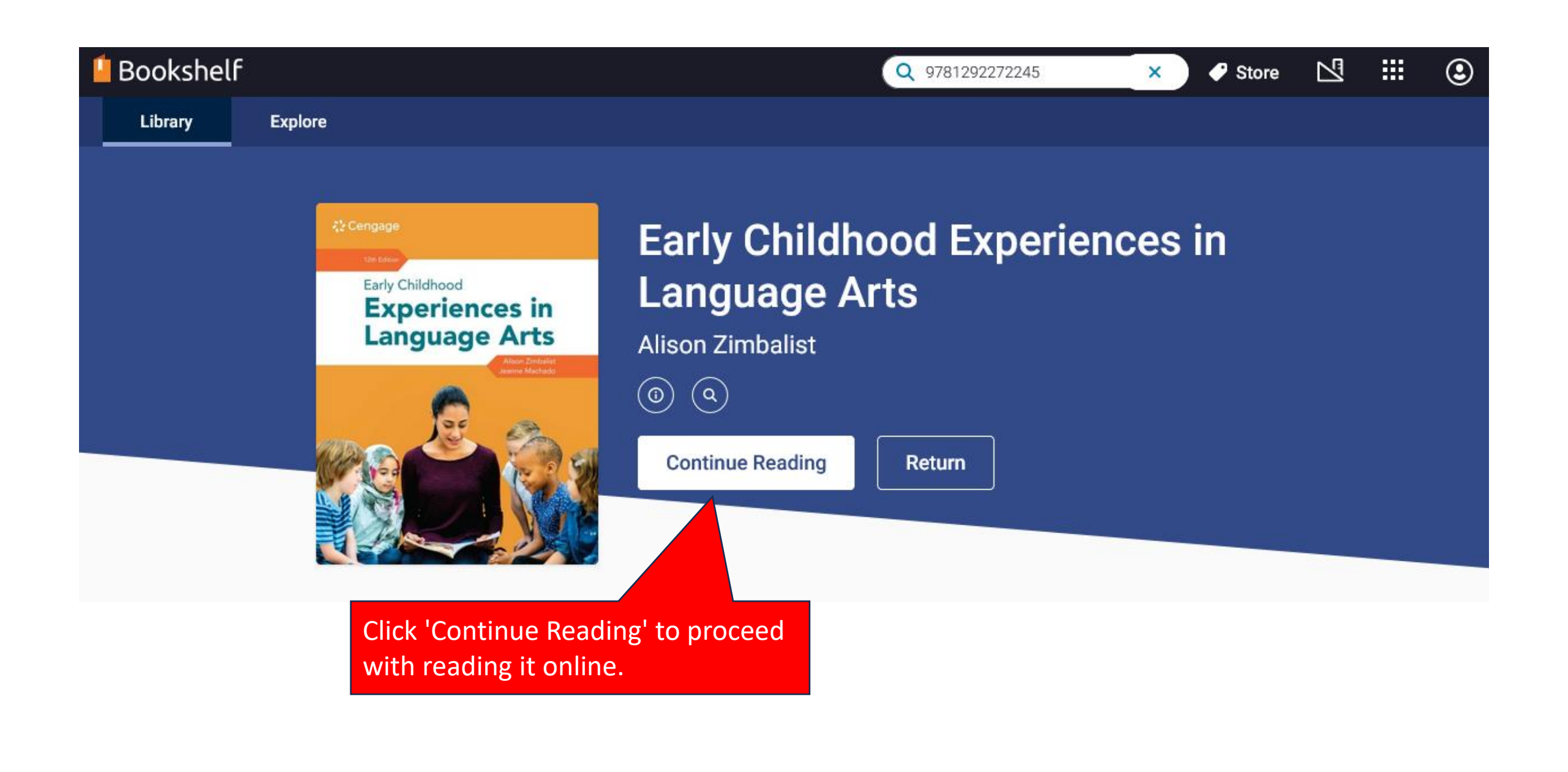

<

Enjoy

reading!

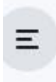

Early Childhood Experiences in ••• Language Arts

Alison Zimbalist; Jeanne M. Machado

#### Expand all | Collapse all

|   | Brief Contents                                                                    | v    |
|---|-----------------------------------------------------------------------------------|------|
|   | Contents                                                                          | vi   |
|   | Preface                                                                           | xiii |
| ~ | Section 1: Language Development: Emerging<br>Literacy in the Young Child          | 1    |
| ~ | Section 2: Language and Literacy Programs:<br>Recognizing Diverse Needs and Goals | 94   |
| ~ | Section 3: Literature and Other Language Arts<br>Areas                            | 205  |
| ~ | Section 4: The Growth of Speech and Expression                                    | 284  |
| ~ | Section 5: Writing and Reading: Natural<br>Companions                             | 360  |
| ~ | Section 6: School and Home: Environments,<br>Family, and Partnerships             | 422  |
|   | Appendix                                                                          | 465  |
|   |                                                                                   |      |

# Cengage Early Childhood **Experiences in** Language Arts Jeanne Machado

Cove / 510 >

Cloccon

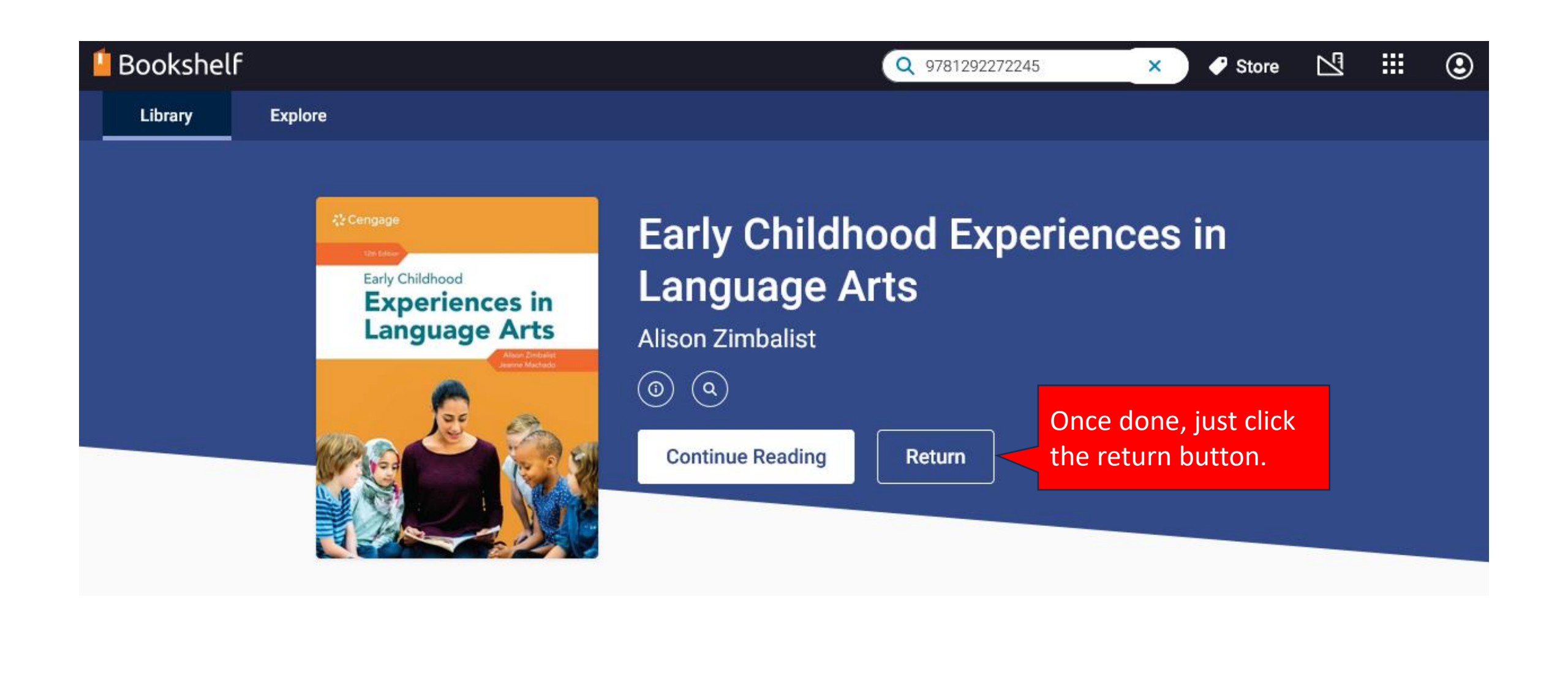